# SQL データベースのオンライン学習シス テムの構築

宮田 祐子

目 次

| 1 1    | よじめに                                         | 1  |
|--------|----------------------------------------------|----|
| 1      | 現状認識                                         | 1  |
| 2      | 他の教材との比較・・・・・・・・・・・・・・・・・・・・・・・・・・・・・・・・・・・・ | 2  |
| 3      | 比較結果                                         | 4  |
| 2 本論 4 |                                              |    |
| 1      | 製作環境                                         | 4  |
| 2      | 教材の内容                                        | 4  |
| 3      | 教材の構成                                        | 6  |
| 4      | ファイルの構成.........................             | 10 |
| 5      | 重要な部分の強調・・・・・・・・・・・・・・・・・・・・・・・・・・・・・・・・・・・・ | 12 |
| 6      | 入力した SQL コマンドが間違っているとき.......                | 13 |
| 7      | フォームに入力した内容を残す                               | 14 |
| 8      | コピー、ペーストの禁止..................                | 15 |
| 9      | MySQL と他の RDBMS の違い                          | 16 |
| 10     | SQL の種類による結果表示                               | 17 |
| 3 糸    | 吉果と考察                                        | 19 |
| 1      | 間違いの指摘..........................             | 19 |
| 2      | クリアボタンが使えない...................               | 20 |
| 3      | データベースの選択                                    | 20 |
| 4      | データベースの肥大化                                   | 21 |
| 5      | セキュリティ                                       | 21 |
| 6      | サポートされていない機能.................                | 22 |
| 4 ਰ    | きとめ                                          | 22 |

| 1 | ユーザー評価 | 22 |
|---|--------|----|
| 2 | 今後の改良点 | 23 |
| 3 | 自己評価   | 24 |

1 はじめに

SQL をこれから学習する人のために、SQL をオンラインで学習する ためのサイトを作成する。特別な環境を用意しなくても、MySQL コマ ンドを使うことのできるシステムを、PHP で Web 上に実現する。それ を利用して、SQL の学習ができるようにする。

(1) 現状認識

SQL について解説している本やサイトは多い。それらを利用しても SQL を学習することはできる。しかし、文章を読んでいるだけでは、 もし SQL を間違って覚えていても気がつきにくい。実際に SQL コマ ンドを入力し、その結果を見る事ができたのならば、間違っていた場合 にはエラーになり、実行されないのだから、その場で気がつく事ができ る。そして各 SQL コマンドの解説がすぐその場に用意されているのな らば、その場でどこがどう間違っているのかを確認することができる。 そうして SQL コマンドの入力を繰返しながら、学習していけるシステ ムがあれば、有用なものになると思う。

実際に SQL を使いながら学習していくのならば、ユーザーが環境を 用意すればいい。解説本やサイトにも、環境を用意するにはどうすれば いいのか、説明をしているものもある。しかし、学習を始めたばかりの 初心者には、自分で環境を用意する手間が、SQL 上達の壁になってい ると思う。実際に SQL コマンドを入力し、その結果を確認できるサイ トがあれば、自分で環境を用意する手間は必要ない。インターネットに 接続することができれば、特別な環境を用意することなく、すぐに学習 に専念することができる。

- 1 -

#### (2)他の教材との比較

(i) Microsoft Office Access

人文情報学科の学生の場合は、Microsoft Office Access 2003 がイン ストールされているパソコンを利用できる。Access 2003 には、Northwind.mdb というサンプルデータベースが用意されている。メニューの ヘルプ > サンプルデータベース > ノースウィンドサンプルデータベー スから呼び出すことが可能である。それを利用して、SQL 学習を進め ていくこともできる。

しかし、Access は多機能すぎて、操作方法がわかりづらい。初心者 が Northwind.mdb をインポートできたとしても、そこから SQL コマ ンド入力画面を呼び出す方法も、初見ではわからない。わからなければ ヘルプなどで検索すればいいが、ここで学習すべきなのは SQL コマン ドであって、特定のアプリケーションの操作方法ではない。初心者のた めの SQL 学習教材に使うには、Access は向いていない。

また、Access では SQL コマンドを入力し、結果を確認した後、今度 は違うコマンドを入力しようとすると、前のコマンドを一々消去する 必要がある。SQL コマンド入力画面に戻るときは、マウスで操作する しかない。SQL コマンドを繰返し入力しながら学習していく場合には、 Access は不向きである。自宅のパソコンではインストールをしていな いために、Access を使えない学生も多い。

(ii) TECHSCORE

TECHSCORE(テックスコア)(http://www.techscore.com/index.html) というサイトでは、SQL について基礎から応用まで詳しく説明してい る。表と構文を示し、各 SQL コマンドについて解説をしている。また、 実習課題とその解答例も用意されている。しかし、実習課題は各項目ご

- 2 -

とに1問である。SQLコマンドを使う環境は、ユーザーが用意しなければならない。

(iii) SAK Streets

SAK Streets というサイトには、SQL プログラミング言語資料 (http://homepage2.nifty.com/sak/w\_sak3/doc/sysbrd/sak3sql.htm) がまとめられている。この中には MySQL 編もあり、環境を準備する ところから書かれている。しかし、リレーショナルデータベースやトラ ンザクションなどの単語を、ユーザーが既に知っていることを前提に書 かれているので、初心者向けのものとはいえない。

(iv) SQL の窓

「SQL の窓」(http://hp.vector.co.jp/authors/VA003334/)という SQL 学習用のフリーソフトが存在するが、これは Windows の Internet-Explorer でしか動作しない。ソフトウェアをダウンロードし、RDBMS をインストールしなければならないので、自分の所有しているパソコン 以外では学習しづらい。

(v) SQL 書き方ドリル

『すらすらと手が動くようになる SQL 書き方ドリル』(羽生章洋著) は、書き込み式ドリルの形式をとり、各章ごとに、簡単な問題から応用 問題まで用意している。付属の CD-ROM には、学習用サンプルデータ ベースと、PostgreSQL の Windows 版が収録されていて、セットアッ プ方法が書かれた PDF ファイルも用意されている。しかし、Windows 以外の OS については、説明がない。PostgreSQL 以外にも、Oracle、 SQL Server、MySQL にも対応しているが、それらのセットアップ方法 についても書かれていない。内容は、トランザクションと、テーブル作 成などスキーマに関することが、各 RDBMS ごとに差があるという理

- 3 -

由から省略されている。

(3)比較結果

比較の結果、SQLコマンドが使える環境と、教材の役目を、同時に満 たしているものはほとんどない。あったとしても、使える環境が制限さ れている。

Web 上に学習システムを実現すれば、OS やブラウザに囚われるこ となく使うことができる。またインターネットに接続できる環境ならば 学習できるので、場所に制限されることも少なくなる。SQL 入力画面 と、解説とが、一体になっているので、自宅以外の場所でも、教材を持 ち歩かなくても学習できる。人文情報学科の学生の場合は、授業の空き 時間を利用して学習することができる。SQL をこれから学習していく 初心者に使ってもらえるような、わかりやすい教材を作成したい。

2 本論

(1) 製作環境

制作には、Linux の一種である、Knoppix を使用する。Knoppix に は既に、何もしなくても Apache、PHP、MySQL が使える環境が用意 されている。そのため、この Knoppix の LAMP の環境を使用し、作成 していく。

(2) 教材の内容

教材の内容を考える。文章で説明するよりも、ユーザーが実際に SQL コマンドを繰り返し入力し、実際に結果を確認することで学習すること

- 4 -

を重視する。そのため、説明の文章が長くなることは避け、できるだけ 簡潔にするようにしたい。SQL コマンドの解説と、例文を示した後に は、必ずそれをユーザーに試させ、その結果を確認させることにする。 練習問題を SQL コマンドごとに数問ずつ用意し、その解答も作成する。

SQL を学習するには、まずデータベースという概念を理解していな ければならない。そもそも、データベースを学習したことのない人は、 SQL が何かということを知らない。最初に、基本的な単語などを説明 する必要がある。

次の内容の SQL コマンドを、ユーザーに教える。

- ・データベースの作成・削除
- ・テーブルの作成・削除
- ・ レコードの追加・更新・削除
- ・レコード検索

ユーザーが、簡単なデータベースを作成できて、そこから必要なデー タを自在に取り出すことができるようにしたい。データベースを作成 し、テーブルを作成し、レコードを追加していく。作成、追加したデー タの変更、削除をできるようにする。

レコード検索の部分では、条件指定に使う演算子などの説明も必要に なる。

- ・比較演算子
- ・論理演算子
- ・集合関数
- ・ワイルドカード

この教材では、データ制御言語を取り扱わない。データ制御言語に含 まれるのは、ロールバックと、トランザクションに関するコマンドであ

- 5 -

る。しかし、これらをユーザーにサイト上で試してもらい、結果を実感 してもらうのは難しい。

また、MySQL のトランザクション機能には、制限がある。その 他にも、結合機能、複製機能に、制限がある。カーソル、トリガ、ス トアドプロシージャ、副問い合わせの機能も、使うことができない。 (http://www.atmarkit.co.jp/flinux/rensai/mysql01/mysql01.html)

使うことができないものは、教材の内容には含めない。サイト上で SQL コマンドを試すことができるという点が、この教材の特徴である。 試すことができないのであれば、他の教材で十分である。そのため、こ れらを説明するページは作成しない。

しかし、MySQLで使うことのできない機能のうち、副問い合わせは、 SQL教材には必ず取り入れられている、重要な機能である。サイト上 で実際に試すことができないとしても、そういう方法があるということ は知っておく必要がある。これは、MySQLに特化しすぎることを避け るべきだという考えからである。そのため、sql\_select\_subquery.html に、副問い合わせの説明と例文を示しておいた。

また、正規化についても、内容に含めない。効率的なデータベースを 設計する上で、必要になる考え方であるが、SQL コマンドを使って学 習する内容ではない。初心者向けの教材には、含まれていなくても問題 ないと判断した。

(3) 教材の構成

- ・はじめに:SQLとは
- ・列を取り出す
- ・複数の列を取り出す

- 6 -

- ・列に別名をつける
- ・重複の排除
- ・演算をする
- ・集合関数
- ・文字列の連結
- ・条件の指定
- ・あいまい検索
- ・条件分岐
- ・グループ化
- ・グループ化した結果から抽出
- ・並び替え
- ・複数のテーブルを扱う前に
- ・テーブルの結合:where
- ・テーブルの結合:join
- ・外部結合
- ・ select 文を統合する
- ・データベースの作成
- ・データベースの削除
- ・テーブルの作成
- ・テーブルの削除
- ・レコードの追加
- ・レコードの更新
- ・レコードの削除
- ・補足:副問い合わせ

- 7 -

(i) 導入部

最初に、データベースの概念を簡単に説明し、必要な単語を説明した。 その後、データベースとテーブルを確認する方法、show databases と show tables を教える。これらは、データベースを操作する際、必ず必 要になる。しかし、SQL の解説本やサイトでは、ものによっては、省か れているものがある。これらを最初に教えるのは、テーブル名を自分で 知ることができなければ、ごく簡単な select 文を書くこともできないと いう理由からである。教材の中での解説や、練習問題にあたっては、こ ういう名前のデータベースがあり、こういう名前のテーブルがある、と いうことを文章で説明すればいい。しかし、こうした教材を使った学習 を離れれば、そうした説明文はない。教材を離れて、ユーザーが SQL コマンドを使う場面を想定したとき、データベース名と、テーブル名を 確認する方法をまず知っておくべきだと考えた。

また、この2つはこれ以上変化もしない。短く、単純なコマンドなの で、ユーザーが間違える可能性も低い。そのため、最初に教えるコマン ドとして適していると考えた。

その後、この2つを例に、SQLコマンドの基本的な文法を説明している。

(ii) select 文

select 文を順に教えていく。コマンドごとにページをわけていく。コマンドの説明、構文、使用例を示した後、必ずユーザーに実際に入力してもらう。

まず、1つの列を取り出すことを教える。次に、複数の列を取り出す。 そして、取り出した列に別名をつける。この後、列の値を使い、演算を する。このとき、演算をした場合は、どんな目的で演算をしたのか、別

- 8 -

名をつけた方がわかりやすい。そのために、別名をつける方法を先に教 えておく。

where 句を使った検索を教えていく。like 演算子を使った検索では、 ワイルドカードを、使用例を示し、説明した。

結合など、複数のテーブルを扱うところでは、できるだけ使用例は単 純な形のものにした。複雑で長い SQL になると、その項目で重要な部 分がどこなのかを、理解しづらくなる。そのため、ごく基本的な構文を 示すだけにした。

(iii) データベースの作成、削除

ユーザーが簡単なデータベースを作成する。実際にデータベースを作 成するときの流れとしては、データベースを作成したのなら、その次に はテーブルの作成がくる。しかし、それより前に、データベースを削除 する方法を教える。これは、ユーザーがサイトの目次の順番通りにに学 習を進めるとは限らないと考えたからである。

目次通りに進むと、データベースの作成を説明した後にユーザーに実際に適当な名前のデータベースを作成してもらう。その後、次のデータ ベース削除の章で、それを削除してもらうようにしている。データベー スの削除の前に、テーブルの作成、レコードの追加などをはさむと、長 くなりすぎる。長くなると、学習を途中で中断するユーザーも出てく る。もしも、データベースの削除の項目に進む前に学習を中断すること になると、ユーザーが作成したデータベースはそのままサーバーに残っ たままになる。残っていても不具合が起きるわけではないが、好ましい とはいえない。

そうした状態になるのを防ぐには、データベースを削除する項目のと ころで、ユーザーが作成したデータベースを消してもらうようにすれば

- 9 -

11110

(iv) テーブルの作成、削除

テーブルの作成を教えた後に、テーブルの削除を教える。ここでも、 ユーザーが作成したテーブルは、ユーザーに消してもらうようにする。 (v) レコードの追加、更新、削除

レコードの追加、更新、削除を教える。ここでは、追加・更新用の データベースとは別に、削除用のデータベースを用意した。追加・更新 の説明と練習問題に使うためのデータを、レコードの削除で消されては 困るからである。

(4) ファイルの構成

作成したファイルは、5種類にわけられる。

(i) HTML ファイル

index.html は、サイトのトップページである。sql\_kotae.html は、練 習問題の解答を書いてある。sql\_select\_subquery.html は、補足として 副問い合わせを説明している。

(ii) CSS ファイル

sql\_style.css は、サイト全体のデザインに適用している CSS ファイ ルである。

(iii)教材部分の PHP ファイル

SQL コマンドについての説明と、SQL コマンドを入力するフォー ムをつけたページを作成した。ファイルの種類は、HTML ではなく、 PHP にした。これは、SQL コマンド入力フォームに、コマンド実行結 果を表示した後、戻ってきたときに入力内容が残る機能を PHP でつけ たためである。

- 10 -

(iv) SQL コマンドを処理するための PHP ファイル

SQL コマンドを処理する過程には、2 つの PHP ファイルが使われる。 sql\_k.php と、sql\_include.php の 2 つである。SQL コマンド入力フォー ムから送られたデータを、sql\_k.php が受け取る。さらに、sql\_k.php か ら sql\_include.php にデータを渡して、SQL コマンドを処理している。

sql\_k.php では、受け取ったデータをそれぞれの変数に入れている。 フォームの入力内容は、\$sql に入れられる。その他に、元のページに 戻るためのリンクを貼る URL、使用するデータベースの名前、SQL コマンドの種類を受け取っている。SQL コマンドの種類は、select か non\_select の 2 種類で、name 属性 kind で渡される。これは、この後 SQL コマンドを処理する過程の条件判断に使われる。

MySQL サーバーに接続するための情報を\$connect に入れ、 sql\_include.php に渡している。sql\_include.php に渡すのは、\$connect、\$sql、\$use\_db の3つである。

sql\_include.php では、sql\_k.php からデータを受け取り、SQL コマ ンドを処理する関数を定義している。sql\_select と、sql\_non\_select の 2 つである。データベースに接続し、バックスラッシュを除去し、クエ リーを渡すところまでは、同じ処理になる。フォームに入力された内容 に、引用符が含まれていると、その引用符の前に自動でバックスラッ シュが挿入される。そのままだとエラーになるので、stripslashes 関数 を使い、取り除いている。(sql\_include.php6 行目、42 行目)

SQL コマンドが実行されたとき、sql\_include.php から sql\_k.php に 1 を渡す。(sql\_include.php32 行目、46 行目)それ以外のときは、0 を 渡している。(sql\_include.php34 行目、48 行目)

 $sql_k.php$ は、1 か 0 かを if 文で判定する。1 が返ってきたとき、

- 11 -

「SQL が実行されました。」と表示する。0のときは、\$error\_bun が表示される。(sql\_k.php39行目)

sql\_k.php からもとのページに戻る際、type 属性"hidden"で、sql\_bun と form\_name を送り返している。これは、フォームに入力内容を残す ための機能に使われる。

(v) データベースファイル

sample\_db.sql は、学習用データベースを作成するファイルである。 5 つのサンプルデータベースを作成する。

(5) 重要な部分の強調

SQL コマンドの説明の文章では、重要な部分がどこなのか、すぐわかるように<strong>タグで強調した。

SQLの例文を示すときも、SQLコマンド部分を<strong>タグで囲み、赤で強調した。それによって、SQLコマンドと、それ以外の、場合によって変わる部分とを、ユーザーが見分けやすいようにした。

ただ、その章で説明している SQL コマンド以外も、SQL コマンド部 分は同じように強調している。一目で重要なところをわかるようにする には、その章で説明している SQL コマンドのみを強調したほうが良い のではとも考えた。しかし、SQL コマンドを入力するとき、その章で説 明している SQL コマンド以外の部分が間違っていてもエラーになる。 説明しているコマンド以外も、同じように重要であるという理由から、 SQL コマンド部分はすべて同じように強調することにした。

- 12 -

(6) 入力した SQL コマンドが間違っているとき

ユーザーが SQL コマンドを入力したとき、それが間違っていた場合 の対処を考えなければならない。入力した SQL コマンドの文法や、指 定した列名などに誤りがあり、SQL コマンドが実行されなかった場合 と、SQL コマンド自体は実行されるものの、問題の答えとしては相応 しくない場合と、2 通りある。

(i) エラーのときの処理

SQL コマンドが実行されなかった場合は SQL サーバーから英文の エラーメッセージが返ってくる。しかし、それをそのまま表示したので は、ユーザーにとってわかりやすいものとは言えない。まずエラーで実 行されなかったことをユーザーに知らせ、そしてどこが間違っていた のかをわからせる必要がある。それを確認した上で、必要な解説を表示 し、復習してもらう。その後、もう一度同じ、もしくは同じような問題 を解いてもらう。つまり、1 つの SQL コマンドについて、問題をいく つか用意しておく。

しかし、どこが間違っているのかを判断するのが難しい。MySQL サーバーからは、間違っているとき、その内容にそってエラーメッ セージが返ってくる。試しに show table; と入力してみると、ERROR 1064: You have an error in your SQL syntax. Check the manual that corresponds to your MySQL server version for the right syntax to use near " at line 1 と表示され、実行されない。しかし、このメッセー ジから読みとれるのは、正しくない文法で書かれた SQL が 1 行目にあ る、ということぐらいである。正しくは、show tables; であり、s が足り ないということまではわからない。このエラーメッセージ通りに、使っ ている MySQL のバージョンのマニュアルを調べればわかるのかという

- 13 -

と、そうでもない。初心者がマニュアル(http://dev.mysql.com/doc/)から、自分の知りたい情報を探しだし、理解するのは難しい。

PHP でシステムを作るにしても、どこがどう間違っているのかを正確に指摘することは難しい。また、何行目にあるのかを指摘することも、できていない。

SQL コマンドが実行されなかった場合は、エラーメッセージを表示し、文法などを見直すよう、呼びかけるようにした。 (ii)問題の答えに相応しくないとき

レコード検索などの練習問題において、求めていた結果とは違った結 果が表示されていても、エラーが出ないのだから正解だと思い込んでし まうユーザーが出てくる可能性がある。練習問題には解答を用意してい るので、それを確認してもらえば、間違いに気付く。しかし、システム 側で正解かどうかを判断することはできない。SQL コマンド自体は実 行されるものの、問題の答えとしては相応しくない場合は、間違ってい ることに気付くかどうかはユーザーの注意深さにかかっている。

(7) フォームに入力した内容を残す

入力した SQL コマンドが間違っていた場合、どこが間違っているの かを知るためには、フォームに入力した SQL が消えていては困る。し かし、SQL 実行結果を表示する sql\_k.php からただ単純にリンクを貼 り、それを利用して元のページに戻った場合、フォームに入力した内 容は消えてしまう。そのため、sql\_k.php から元のページに戻るとき、 SQL コマンドをもとのファイルに type="hidden"で送り返し、それが フォームに表示されるようにした。(sql\_k.php67 行目)

しかし、ただ送り返しているだけだと、もとのページに複数の入力

- 14 -

フォームがあったとき、その全てのフォームに表示される状態になって しまった。これを防ぐため、各入力フォームに名前をつけておき、それ を変数 form\_name に入れておく。このとき、form\_name には、back\_url の、id 属性部分を利用している。(sql\_k.php33 行目)もとのページに戻 るとき、form\_name を type="hidden"で送り(sql\_k.php68 行目)、if 文で form\_name が指定したものと一致したときだけ、フォームに入力 した内容が表示されるようにした。

ただ、この方法を使うと、フォームの下に表示されているクリアボタ ンを押しても、フォームの内容が消えないという問題がある。

(8) コピー、ペーストの禁止

ユーザー自身が SQL コマンドを入力することで、学習していく仕組 みなので、コピー、ペースト(貼りつけ)は禁止であることを、サイト のトップページで強調した。長くて複雑な SQL になればなるほど、コ ピー、ペーストですませたくなるものだが、それを繰返し入力させるこ とが目的である。禁止と書いてあっても、コピー、ペーストするユー ザーは出てくるだろう。

しかし、例文からはコピーできないように、単語間の空白を、  に置き換えた。これは、表示されたとき、見た目は空白と変わらない が、空白とは違う文字として扱われる。そのため、これをはさんだ例文 を、そのままコピー、ペーストすると、エラーになる。よって、例文か らコピーすることはできない。しかし、例文からコピーした場合でも、   になっている空白部分のみを入力しなおすことによって、そ のまま使えてしまう。

例文などからコピーしてこなくても、練習問題を続けて解いていく

- 15 -

と、似たような解答になりやすい。そうすると、一部分のみを変えれば その他は前の問題の答えを流用できてしまい、入力しなくてもよくなっ てしまう。同じ SQL コマンドを繰返して入力することが重要なのに、 これでは意味がない。問題ごとに別の入力フォームを使用するようにす れば、解決できるが、それでは1ページあたりの内容が長くなりすぎ る。そうすると、問題に使うテーブルなども見にくくなってしまう。

どこかからコピーし、ペーストするのを、完全に防ぐ方法は無い。こ れは、ユーザーの自主性にまかせるしかない。

(9) MySQL と他の RDBMS の違い

SQL コマンドの書き方が、各 RDBMS で違ってくる場合がある。そ ういう場合、ここでは RDBMS に MySQL を使用しているので、ユー ザーには MySQL でのコマンドの書き方を教える。そうでなければ、実 際にサイト上で SQL コマンドを試してみることができない。しかし、 MySQL でのコマンドのみを教えていたのでは、適切な教材とはいえな い。ユーザーが、他の RDBMS を使用することになったとき、MySQL での方法しか知らないとしたら困る。そのため、MySQL コマンドのみ に特化しすぎることは避けたい。SQL コマンドの違う書き方がある場 合は、補足として、説明をすることにした。

具体的には、select 文で文字列の連結を行うとき、||演算子を使うものと、+演算子を使うものと、concat 関数を使うものがある。MySQLの場合は、||演算子か、concat 関数を使う。||演算子は、ANSI モードの場合に使われる。しかし、ANSI モードでないときには、論理和として解釈されるので、concat 関数を使う。ここでは、ANSI モードではないので、concat 関数を使う。使用する環境によって違ってくることを、

- 16 -

sql\_mojiplus.php の SQL コマンド入力フォームの下に、補足として入れている。

テーブルを作成するときに指定するデータ型も、各 RDBMS によっ て違いがある。これらを全て説明すると、ユーザーが混乱しかねない。 そのため、ここではあえて MySQL で使えるもののみ、説明している。 各 RDBMS によって違いがあるため、MySQL 以外のものを使用する ときには注意が必要であることを、sql\_table\_create.php に補足として 書いておいた。

(10) SQL の種類による結果表示

SQL コマンド入力フォームは、2 種類にわかれている。これは、入力 した SQL コマンドによって、その後の処理が 2 通りにわけられるから である。SQL コマンドを処理する際、SQL サーバーに接続し、データ ベースを選択して、SQL 発行をする過程は同じである。その後の、SQL サーバーから返ってきた結果を表示する処理が違ってくる。 SQL 入 力フォームに、select か non\_select かを、name 属性 kind で設定して おき、type="hidden"で sql\_k.php に送る。それを switch 文で判定し (sql\_k.php46 行目)、sql\_include.php のそれぞれの処理に渡している。 (i) select

select 文のときは、SQL サーバーから返ってきたレコードを一件ず つ、書き出す必要がある。sql\_include.php の 20 行目から、while 文を 使い、処理している。このループ処理のとき、テーブルタグを同時に書 き出している。show 文で、データベースを確認するときと、テーブル を確認するとき、select 文とまったく同じ処理で表示できる。

- 17 -

(ii) non\_select

select 文と、show 文以外の SQL コマンドを処理する過程は、まっ たく同じになる。(sql\_include.php 40 行目 ~ ) kind が non\_select の フォームでは、次の内容の SQL コマンドが使える。

・データベースの作成、削除

- ・テーブルの作成、削除
- ・レコードの追加、更新、削除

(iii) 各コマンドごとの処理

select と non\_select 以外にも、例えばデータベース作成のときには create\_db にするなど、SQL コマンドごとにフォームを作成することも 考えた。しかし、SQL コマンドの結果確認画面で、実行されたか、エ ラーになるのか、判定は、入力した SQL コマンドが有効なものである かどうかで決まる。フォームに入力した SQL コマンドが、そこで入力 するべきものとはまったく違っていたとしても、エラーにはならない場 合がある。もし SQL コマンドごとにメッセージを用意していたならば、 ユーザーは create table 文を使い、テーブルを作成したのに、「データ ベースが作成されました。」という内容にそぐわないメッセージが返っ てくる事態が起こってしまう。これは、データベースを作成したとき と、テーブルを作成したときでは、まったく同じ過程で処理できてしま うからである。

そのため、フォームの種類は、同じ関数で処理できるものはまとめる ことにして、select と non\_select の 2 種類のみにした。SQL コマンド が実行された場合のメッセージも、「SQL コマンドが実行されました。」 というシンプルな一文にとどめた。(sql\_k.php の 49 行目、56 行目)

- 18 -

(iv) フォームの統一

kind が select のフォームに、試しに create database 文を入力して みると、PHP エラーが出る。しかし、エラーが出ていても、SQL コマ ンド自体は実行されている。その後確認してみると、データベースは作 成されていた。これは、このとき出るエラーは、SQL コマンドを実行 して、SQL サーバーから返ってきたデータを表示する処理に失敗して いるだけだからである。

kind が non\_select のフォームに、select 文を入力してみると、エラー にはならず、「SQL が実行されました」と表示される。しかし、肝心な レコード検索結果は表示されない。

この2つの例のように、入力した SQL コマンドは間違っていないの に、エラーになったり、結果表示がされなかったりすると、混乱する ユーザーがいるかもしれない。SQL の種類によって、2つにわかれてい るフォームを1つにまとめることも考えた。しかし、これには、学習を 進めていく過程で、もしユーザーが全く違う SQL コマンドを入力した 場合きちんと結果表示されないので、ユーザーが脱線するのを防ぐ効果 が多少ある。

3 結果と考察

(1)間違いの指摘

ユーザーが入力した SQL コマンドが間違っていた場合、正確な指摘 ができていない。ユーザーアンケートでも、どの単語が入力ミスであっ たのかを指摘できるよう、改善を望む意見があった。エラーのときの処 理でも書いた通り、MySQL サーバーから返ってくるエラーメッセージ

- 19 -

でも、どこがどう間違っているのかを正確には指摘できない。作成した サイトの場合、フォームに入力した SQL コマンドが練習問題の解答と はまったく違うものであったとしても、SQL コマンドが有効であった らエラーにはならない。そのために、間違っていることに気が付かない ユーザーも出てくる可能性がある。

(2) クリアボタンが使えない

SQL コマンド実行結果を確認した後、PHP を利用してリンクを貼っ た戻るボタンを利用すると、入力した SQL コマンドの内容が消えずに、 そのまま残るようにした。しかし、この方法でもとのページに戻ると、 コマンド入力フォームの下にあるクリアボタンを押しても、入力してあ る内容が消えない。しかし、もとのページに戻るとき、使用しているブ ラウザの戻るボタンを使うと、入力した内容もフォームに残っている状 態で、クリアボタンも使える状態で学習を進められる。ブラウザの戻る ボタンを使うように書いておく方が、PHP でフォームに内容が残るよ うにするよりも、自然に思える。または、結果表示を別ウィンドウを開 いて行うようにすれば、入力した SQL コマンドと結果を並べてみるこ とができる。しかし、結果表示の度に別ウィンドウが開くとすると、そ れを閉じる手間も生じる。

(3) データベースの選択

使用するデータベースを変更するとき、use 文を使う。複数のデー タベースを操作するとき、必要になる。しかし、これは内容に含めて いない。現在の入力フォームでは、使用するデータベースの選択を、 sql\_include.php の SQL コマンドを処理する関数の中で、\$use\_db とい

- 20 -

う変数で指定している。(sql\_include.php4 行目、40 行目)。そのため、 use 文をフォームから入力しても、エラーにはならないが、データベー スの変更をする意味がない。

use 文は、現在の kind が select と non\_select のフォームでは使えな い。そのため、use 文を使えるようにするには、別のフォームを作成す る必要がある。

(4) データベースの肥大化

作成したシステムが実際に使われたとき、考えられる問題に、データ ベースの肥大化がある。ユーザーが作成したデータベースやテーブルが 削除されないまま残っていくと、データベースは肥大化の一途をたど ることになる。高速で、安定した環境での学習システムの提供を考える と、この状態は好ましいとはいえない。確実な対策としては、人の手に より解決するしかない。サイト管理者が定期的に、使われていないデー タを削除するようにすればいい。

(5) セキュリティ

SQL サーバーに接続するための情報は、sql\_k.php の9行目に書いて ある。ここには、ユーザー名、パスワードが書かれている。しかし、「公 開ディレクトリに置くスクリプト中に、データベースへアクセスするた めのユーザ名やパスワードを埋め込むのは適切ではありません」(『基礎 から学ぶデータベースプログラミング』238ページ)とあるように、こ の状態はよくない。セキュリティを考え、変更する必要がある。

- 21 -

(6) サポートされていない機能

MySQL では使うことができない機能については、副問い合わせ以 外のものは、内容に含めていない。サイト上で結果を実感することがで きないという理由から、トランザクションについても説明していない。 しかし、トランザクションの考え方は、データベースを学習するのなら ば、絶対に必要なものであると思う。副問い合わせと同じように、ごく 簡単に説明のページを補足として作成しておいてもよかったと思う。

また、現在使うことのできない機能も、MySQLの開発ロードマッ プ(http://dev.mysql.com/doc/refman/4.1/ja/roadmap.html)を見る と、対応する予定があることがわかる。将来、これらの機能が実装され たのなら、それに合わせて、サイト上でも使えるようにすれば、より有 用なものになる。

4 まとめ

(1) ユーザー評価

2005 年 11 月 9 日の時点で、作成途中のシステムを、人文情報学科 の学生 3 人に使ってもらい、アンケートを行った。全員から、実際に SQL コマンドを入力し、その結果を確認できる点が使いやすいという 感想を貰えた。

回答の中に、各コマンドごとだけではなく、内容を大きい章ごとにわけ、適当なところでまとめの練習問題を作成するといいのでは、という意見があった。確かに、覚えたつもりでいても、時間が経過すると、記憶が曖昧になる。ある程度内容が進んだところで、まとめとして練習問題を用意しておけば、復習できる。

- 22 -

また、演算子などをまとめたページを作成するといいという意見も あった。確かに、演算子がどこのページで説明されているのか、目次を 見てもわからない。演算子だけでなく、SQL コマンドから探すことの できる索引があれば、便利だと思う。

(2) 今後の改良点

(i) 学習途中での保存

このサイトには、データをエクスポートする機能がない。そのため、 学習の過程で自分で作成したデータベースや、テーブルなどを別ファイ ルに保存することができない。データベースの削除、テーブルの削除な どの章では、その前のデータベースの作成、テーブルの作成の章でユー ザーが作成したものを削除してもらうようにしている。そのため、ユー ザーがなんらかの理由で削除の章に進む前で中断した場合、その時点の データをなんらかの形で保存しておけると便利だと思う。保存しなくて も、作成したものはそのままサーバーに残っている可能性が高いが、他 のユーザーによって削除される可能性もないとはいえない。

また、データをインポートする機能もない。学習途中でのデータの保存に対応するのなら、それをインポートできなければならない。現在、 SQL コマンド入力フォームは一度につき1つのコマンドしか処理できない。これを、複数のコマンドを一度に処理できるようにすれば、インポート機能に対応できると思う。

(ii) データベース権限の設定

練習問題などに使うため、サンプルデータベースを、あらかじめ用意 している。しかし、テーブルの削除の章などで、ユーザーが誤って他の 練習問題に必要なテーブルを消してしまう可能性がある。必要なデータ

- 23 -

を消されたり、変更されては困る。そうした事態が起きないようにする には、事前にデータベースの権限を設定しておけばいい。レコードを検 索する場合に使うデータベースとは別に、データになんらかの変更が起 こるときに使うデータベースを用意しておく。そして、それぞれに適当 な権限を設定しておくようにしたい。

(3) 自己評価

オンライン学習教材を作成してみて、練習問題などで使うデータに変 更が生じる可能性を考慮しなければならない点が難しいと感じた。レ コード検索の部分ではデータに変更は生じないが、データを更新、削除 する部分では、あらかじめ学習用に準備しておいたデータがそのまま 残っている可能性は低い。ユーザーが増えれば、それだけ変更が生じる 機会が多くなる。ある程度の変更が起きることを想定して、例文や練習 問題を作成したり、使用するデータベースを分けたりしたが、万全とは いえない。

これは、ユーザーがデータを共有するデータベースだから起きる問 題である。作成段階で、データベースの特性を十分に理解していなかっ た。そのために、セキュリティの問題などにも、対応できていない。複 数ユーザーに対応するためには、ユーザーごとのデータベース権限の設 定もしなければならない。今の状態では、実際に運用できる段階には達 していないように思う。

教材としての面では、作ると決めた教材部分は作成したが、用意した 練習問題が適切かどうか、わからない。練習問題の数、内容は適当か、 そして問題を終えたあとに、ユーザーが理解し、覚えることができてい るのか、わからない。ユーザーアンケートを行った時点では、練習問題

- 24 -

を作成できていなかったので、確認できなかった。時間が足りなかった ために、練習問題を作成していない部分もある。これでは、繰り返し入 力することで SQL コマンドを覚えるというシステムの目的を果たして いない。

実際に多くの人の学習に役立ててもらうシステムにするには、まだま だ改良が必要であると思う。

- 25 -

## 注

### 文献表

## 紙谷歌寿彦

2005 『すらすらと手が動くようになる SQL 書き方ドリル』技術評 論社

### 羽生章洋

2003 『はじめての人のためのかんたん PHP+MySQL 入門』秀和 システム社

## 堀川久

2003 『基礎から学ぶ Web データベースプログラミング』オーム社